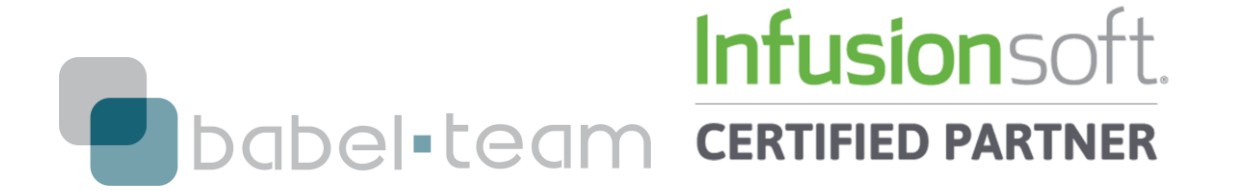

# **PASSO A PASSO INFUSIONSOFT**

# Backup da Base de Dados

Na medida em que você cria novas estruturas de captura no Infusionsoft, o número de contatos em sua base de dados aumenta.

Nela, pode haver de tudo: contatos com email errado, contatos que pediram para sair da sua lista, contatos que só querem ser contatados via telefone, contatos sem email.... Tudo o que você pode analisar no relatório Marketing -> Reports -> Email Status Search.

Para que sua base de dados, portanto, esteja sempre limpa, aconselhamos o Backup recorrente da base de dados.

O backup é realizado a partir do Infusionsoft e gera um arquivo em .CSV, uma extensão do Excel, que pode ser armazenado em seu desktop.

Para fazer um processo de Backup da base de dados, siga os passos abaixo:

# 1) Processo Infusionsoft

|                             |                                 | ┥ 🖌   Му                                       | Nav                   |                                        |                                        |                                   | <b>A</b> O                 | * # 1                                | <b>0</b> 0                                | ▼ Find a cont. |
|-----------------------------|---------------------------------|------------------------------------------------|-----------------------|----------------------------------------|----------------------------------------|-----------------------------------|----------------------------|--------------------------------------|-------------------------------------------|----------------|
|                             |                                 | My Nav                                         | CRM                   |                                        | Marketi                                | ing                               | E-Comr                     | nerce                                | Admin                                     |                |
| Dashboard -                 |                                 | Dashboard                                      | Contatos<br>Companies |                                        | Campaign Builder<br>Email & Broadcasts |                                   | E-Commerce Setup<br>Orders |                                      | Branding Center<br>Billing & Account Info |                |
|                             |                                 | Contatos                                       |                       |                                        |                                        |                                   |                            |                                      |                                           |                |
| The April Up<br>Phone and t | Companies<br>Calendar<br>Orders | Opportunities<br>Referral Partners<br>Visitors |                       | Lead Generation<br>Templates<br>Legacy |                                        | Products<br>Actions<br>Promotions |                            | Users<br>Import Data<br>Data Cleanup |                                           |                |
| Caram                       | alla Pasa ti                    | Campaign Builder                               |                       |                                        |                                        |                                   | Legacy                     |                                      |                                           |                |
| Caramello - Base to         |                                 | Edit                                           | Reports S             | ettings                                | Reports                                | Settings                          | Reports                    | Settings                             | Reports                                   | Settings       |

# 1.1) Vá em CRM -> Contacts

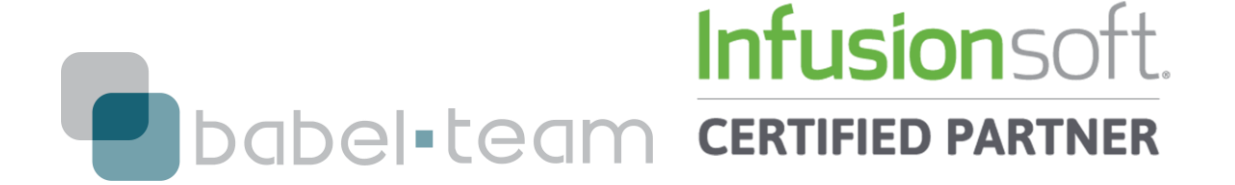

1.2) Para fazer um backup da sua base completa, não é necessário selecionar critérios. Basta ir diretamente ao botão verde de *Search* 

| irst Name | starts with 🔻                                                                                 | 1   |  |   |
|-----------|-----------------------------------------------------------------------------------------------|-----|--|---|
| ast Name  | starts with                                                                                   |     |  |   |
| Company   | starts with 🔻                                                                                 |     |  |   |
| Email     | starts with                                                                                   |     |  |   |
| ega Fogo  | do not filter 🔹                                                                               |     |  |   |
| Tags      | With ANY of these T. •                                                                        |     |  |   |
|           | Araxa<br>Avançado<br>Básico<br>Clicou Comparacao Prec<br>Clicou Gurus<br>Clicou link Vaquinha | cos |  | • |
| Tags 2    | With ANY of these T. 🔹                                                                        |     |  |   |
|           | Apply Tag<br>Araxa<br>Avançado<br>Básico                                                      |     |  | - |
|           | Clicou Comparacao Prec<br>Clicou Gurus                                                        | cos |  |   |
|           | er ran in                                                                                     |     |  |   |

Todos os contatos que estão em sua base de dados vão aparecer como resultado de busca.

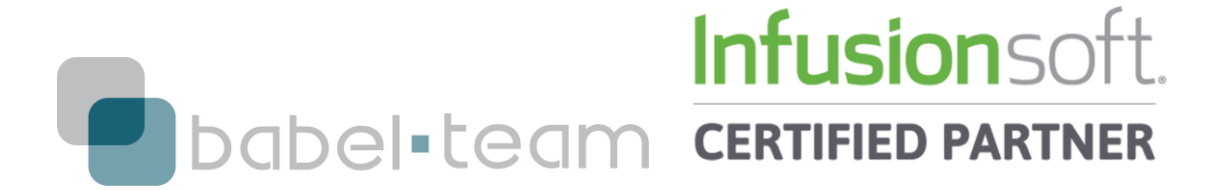

# 1.3) Vá em Actions -> Export

Contatos Apply Action Set Save... Print... Apply/Remove Tag < 1 2 3 4 5 6 7 Assign to Company Create Opportunities Create Referral Partner Referral Create a Task Phone 2: Create an Appointment Infusions Delete Contatos Export Mass Update Contatos Merge Duplicate Contatos Print Labels Phone 2: Reassign Contatos (Batch) Infusions Reassign Contatos (Datasheet) Reassign Contatos (Multi-user) Send a Broadcast (Email, Fax, etc.) Start/Stop a Campaign (Legacy) Start/Stop a Campaign Sequence Phone 2: Start/Stop a Follow-Up Sequence Infusion Update Opt-In/Out Status

O Processo de Exportação do Infusionsoft segue 6 passos básicos:

# 1 – Escolher uma exportação salva (opcional)

Se você já fez alguma exportação e salvou a configuração dos campos selecionados para que não tenha que selecionar tudo de novo, pode encontra-la neste *dropdown*.

#### 2 - Selecionar os campos que vão ser exportados

Aqui você vai dizer, através da marcação ou desmarcação dos *checkbox* dos campos, quais serão mostrados no arquivo gerado.

# 3 – Escolher o formato de arquivo para ser armazenado São duas opções:

```
.CSV (recomendado);
```

.ZIP

#### 4 – Escolher o modo como será baixado/recebido São também duas opções:

Fazer Download (recomendado);

Recebimento do arquivo via email

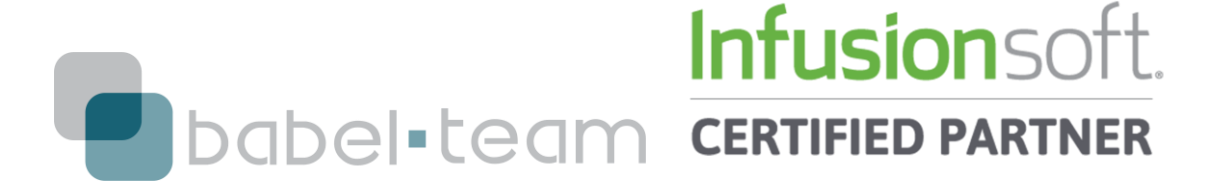

# 5 – Salvar configuração

Salve a configuração de campos feita no ponto 2 como uma Exportação Salva para que, na próxima vez que for fazer uma, possa recorrer a ela no ponto 1.

# 6 – Processar a ação de exportar

O download/envio do email será efetuado.

#### 1.4) Selecione os campos que você gostaria de exportar para o arquivo .CSV

| This<br>upda | action utilizes system resources that could affect the performance of you<br>iting records, etc. To maximize your application's performance, we recon | ir application in other areas such as logging<br>mend that this action be performed during |
|--------------|----------------------------------------------------------------------------------------------------|--------------------------------------------------------------------------------------------|
| hour         | Sk-                                                                                                    |                                                                                            |
| 1) Ch        | oose Saved Export (optional)                                                                                                    |                                                                                            |
| Please       | select one   Load Delete                                                                                                    |                                                                                            |
| 2) Cł        | oose fields to export                                                                                                    |                                                                                            |
|              | Title                                                                                                    | Description                                                                                |
|              | Id                                                                                                    | Infusionsoft Contato Id                                                                    |
| ۲            | Name                                                                                                    |                                                                                            |
|              | First Name                                                                                                    |                                                                                            |
| ۲            | 2. V22.V                                                                                                    |                                                                                            |
|              | Last Name                                                                                                    |                                                                                            |
|              | Last Name<br>Spouse Name                                                                                                    |                                                                                            |
| 8<br>8<br>8  | Last Name Spouse Name Birthday                                                                                                    |                                                                                            |

# 1.5) Depois de toda a seleção e o critério ter sido salvo, complete o processo clicando em *Process*

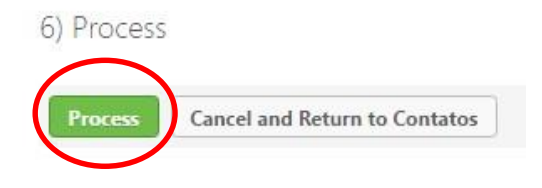

1.6) Ao processar, vai aparecer um pop-up informando que, dependendo do tamanho da base de dados, o download/envio do email pode demorar. Clique em *Ok* 

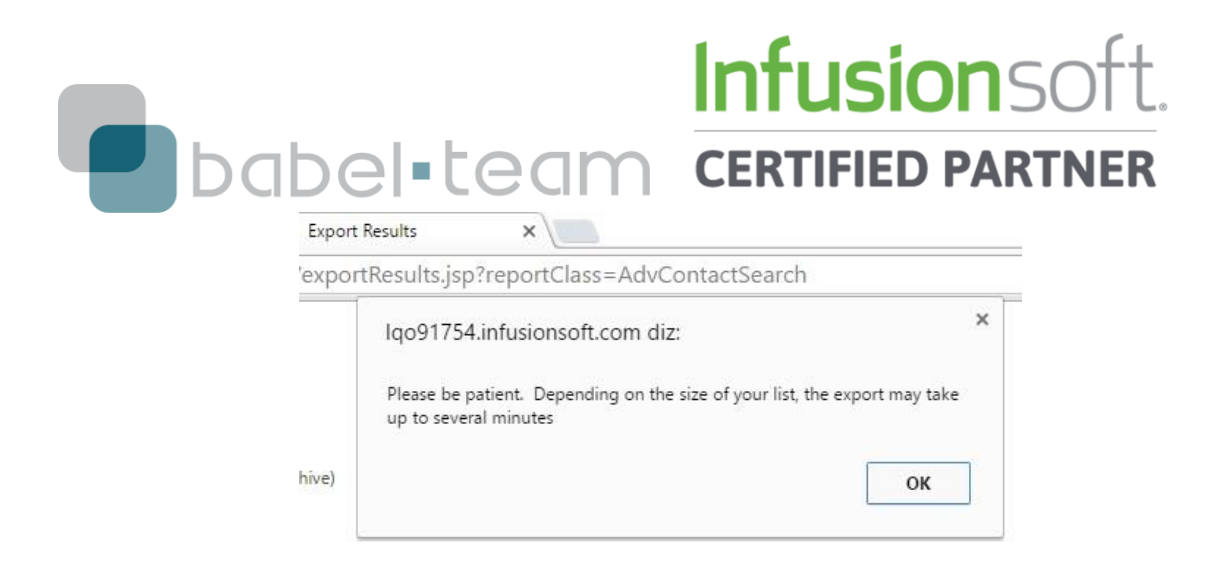

Se você selecionou a opção de download, vai aparecer em seu browser o arquivo para que seja aberto em Excel.

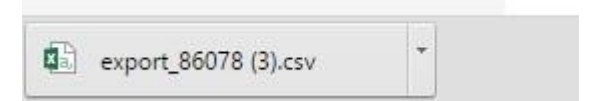

Se você selecionou a opção .ZIP, terá que descompactar o arquivo para também abrilo em Excel depois.

# Pronto, sua Base de Dados do Infusionsoft Já foi exportada com sucesso!

# 2) Processo Excel

Ao abrir o Excel, todos os dados irão aparecer em uma mesma coluna (coluna A), separados por vírgulas – modelo do arquivo .CSV.

Para transformá-lo em uma Pasta Excel comum, você deve:

2.1) Selecionar a coluna A da planilha

|                 |                |              |                                |                                                  |                                         | IIL                                     | 121            |                | 50                                         | I L.                                            |                     |
|-----------------|----------------|--------------|--------------------------------|--------------------------------------------------|-----------------------------------------|-----------------------------------------|----------------|----------------|--------------------------------------------|-------------------------------------------------|---------------------|
|                 | bat            | bel          | -te                            | am                                               |                                         | ERT                                     | FIED           | ) PA           | RTN                                        | ER                                              |                     |
| 8 5-            | ¢.             | Ŧ            |                                |                                                  |                                         | expo                                    | rt_86078 (3)   | - Excel        |                                            |                                                 |                     |
| Arquivo Pág     | jina Inicial   | Inserir      | Layout da Pá                   | ágina F                                          | Fórmulas                                | Dados                                   | Revisão        | Exibir         | 🖓 O qu                                     | e vocë dese                                     | eja fazer           |
| Colar           | Calibri<br>N I | <u>s</u> • 🖽 | • 11 • A A                     | ,* ≡ ≡<br>* ≡ ≡                                  | = ≫ •<br>= = •= •                       |                                         | Geral          |                | Formatação<br>Formatar co<br>Estilos de Cé | Condiciona<br>mo Tabela *<br>Elula <del>*</del> | , mar mar           |
| Área de Transfe | r <sub>2</sub> | Fonte        |                                | Fa                                               | Alinhamento                             | 5                                       | Número         | F <sub>2</sub> | Esti                                       | lo                                              |                     |
| A1              | • : >          | . V          | fx Id,"Na                      | me","Firs                                        | t Name","L                              | ast Name                                | ","Spouse      | Name",         | "Birthday",                                | "Company                                        | y Name              |
| A               | В              | с            | D                              | E                                                | F                                       | G                                       | н              | i              | J                                          | к                                               | L                   |
| 1 Id,"Name      | ,"First Nam    | ne","Last N  | lame","Spous                   | e Name",                                         | "Birthday",                             | ,"Compar                                | ny Name",      | "Compar        | ny Id","Phoi                               | ne 1", <mark>"</mark> Pho                       | one 1",             |
| 2 436,"Andr     | a","Plotho     | w","","","   | ,"0","","","","                | Work","",                                        | "","","Wor                              | k","","","                              | ',"","andre    | aplotho        | w@ig.com.                                  | .br","","","                                    | ''',''','' <b>\</b> |
| 3 12922,"Ju:    | sier","Jussi   | er","","","  | ","", <mark>"0</mark> ","","", | <sup>,,,,</sup> ,,,,,,,,,,,,,,,,,,,,,,,,,,,,,,,, | ,,,,,,,,,,,,,,,,,,,,,,,,,,,,,,,,,,,,,,, | ,"","", <mark>"1</mark> ju              | ussier@gn      | hail.com       | , , , , , , , , , , , , , , , , , , ,      | , , , , , , , , , , , , , , , , , , ,           | , nn nn             |
| 4 12936,"Ac     | Ison Braun     | ","Adilson   | ","Braun","",'                 | "","","0","                                      | ",",","Wo                               | ork","","",                             | "","Work"      | , , , , , , ,  | "","adilbra                                | u@hotma                                         | il.com              |
| 5 12942,"Ad     | n","Adn","     | ,,,,,,,      | 0","","","","W                 | /ork","",""                                      | ,"","Work"                              | ,,,,,,,,,,,,,,,,,,,,,,,,,,,,,,,,,,,,,,, | ","adn_10      | 01@yah         | oo.com","",                                | ,,,,,,,,,,,                                     | Nork",              |
| 6 12950,"Ac     | riano","Adr    | iano","","   | ","","","0", <mark>""</mark> , | "","","Wo                                        | rk","","","","                          | ,"Work","                               | ", ", ", ", ", | "adriano       | cristian@ya                                | hoo.com.                                        | .br","",            |
| 7 12962,"Ak     | ra","Akira"    | , , , , , ,  | ',"0","","","","               | 'Work",""                                        | ,"","","Wor                             | k","","","                              | ","","akira    | @brisam        | noveis.com.                                | br","","",                                      | ····,···,··         |
| 8 13030,"An     | dre Godoi",    | "Andre","    | Godoi","","","                 | "","0","","                                      |                                         |                                         | "","","","a    | nimafes        | ta@hotmai                                  | I.com","",                                      | na na m             |
| 9 13168,"Sa     | lo Baena",     | "Saulo","B   | aena","","",",",               | Agência                                          | GigaLink","                             | 0","55119                               | 5951459        | (Work)"        | ,"551195951                                | 1459","","                                      | Work",              |
| 10 10100 "00    | and Cacabo     | no" "Pofor   | l" "Cacabona                   |                                                  | 101 11 11 11                            | "Work"                                  |                | lock" "        |                                            | ntato@raf                                       | Faclos              |

Infucioncoft

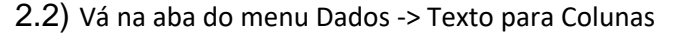

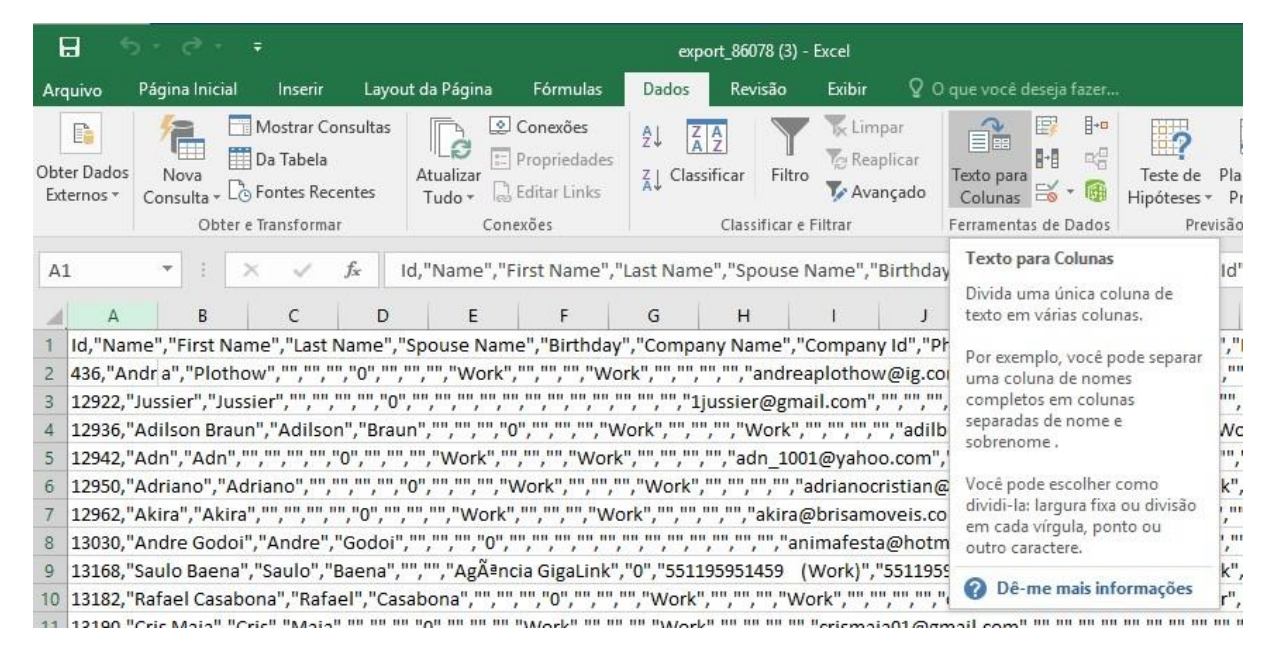

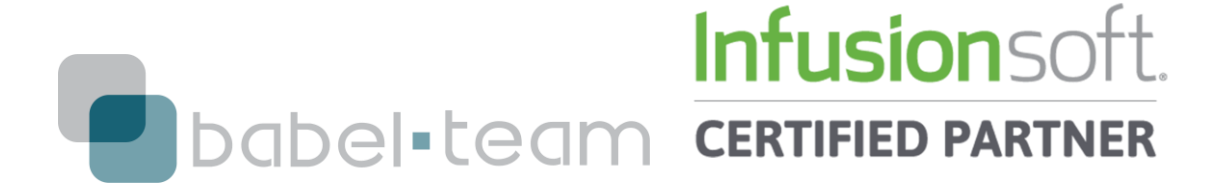

#### 2.3) Siga o processo do pop-up em Avançar

### 2.4) Em Delimitadores, selecione a opção Vírgula

| 8                                                                                                    |                                                                                                    |                                                                                                    |                                                                                                    |                                                                                                    |                                                                 | expo                                                                                               |                                                         |                                          |                         |          |
|----------------------------------------------------------------------------------------------------|----------------------------------------------------------------------------------------------------|----------------------------------------------------------------------------------------------------|----------------------------------------------------------------------------------------------------|----------------------------------------------------------------------------------------------------|-----------------------------------------------------------------|----------------------------------------------------------------------------------------------------|---------------------------------------------------------|------------------------------------------|-------------------------|----------|
| Arquivo                                                                                                    | Página Inicial                                                                                                    | Inserir                                                                                                 | Layout da                                                                                                | Página                                                                                                    | Fórmulas                                                        | Dados                                                                                              | Revisão                                                 | Exibir 🛛                                 | O que você              | deseja f |
| Obter Dados<br>Externos *                                                                                                 | Nova<br>Consulta + Co                                                                                                | Mostrar Con<br>Da Tabela<br>Fontes Recer                                                                | sultas Atuntes Tu                                                                                        | Ido - Conori                                                                                                | onexões<br>ropriedade<br>ditar Links<br>õor                     | 2↓ Z                                                                                               | icar Filtro                                             | K Limpar                                 | Texto para<br>Colunas   |          |
| A1<br>A<br>1 Id,"Na<br>2 436,"A<br>3 12922,<br>4 12936,<br>5 12942,<br>6 12950,                                           | B<br>me , "First Nar<br>ndr a", "Plotho<br>"Ju: sier", "Juss<br>"Ac ilson Braur<br>"Acn", "Adn", "<br>"Acriano", "Ad | C<br>ne","Last Na<br>w","","","",<br>ier","","","",<br>","Adilson"<br>","","","","","<br>riano","",""," | Assistent<br>Esta tela<br>como seu<br>an Delimita<br>"C I Jabu<br>', Pon'<br>', Virg<br>", Espa<br>, Qut | te para conve<br>permite que s<br>u texto é afeta<br>idores<br>ulação<br>to e vírgula<br>ula<br>aço<br>ros: | ersão de te<br>você defini<br>ado na visu<br>D Con:<br>Qualific | xto em coluna<br>a os delimitado<br>Jalização abaixo<br>iderar deli <u>m</u> ita<br>ador de texto: | s - etapa 2 de<br>res contidos e<br>o.<br>dores consecu | 3<br>m seus dados. V<br>ntivos como um s | ?<br>/ocê pode ve<br>só | r        |
| <ol> <li>7 12962,</li> <li>8 13030,</li> <li>9 13168,</li> <li>10 13182,</li> <li>11 13190,</li> <li>12 13202,</li> </ol> | "Akira", "Akira"<br>"Andre Godoi"<br>"Sa Ilo Baena",<br>"Rafael Casabo<br>"Cris Maia", "Ci<br>"Cristiano Feli.       | ,"Andre","G<br>,"Saulo","Ba<br>ona","Rafae<br>ris","Maia",<br>x","Cristian                              | "(<br>GC Vis <u>u</u> aliz;<br>ae<br>I"<br>I"<br>Id<br>436<br>0'<br>12922                                | ação dos dad<br>Name<br>Andrã©a P<br>Jussier                                                                | los<br>Plothow                                                  | First Name<br>André<br>Jussier                                                                     | Last Name                                               | Spouse Name                              | Birthday                | Î        |
| <ol> <li>13 13208,</li> <li>14 13242,</li> <li>15 13288,</li> <li>16 13294,</li> <li>17 13338.</li> </ol>                 | "Dalton","Dalt<br>"Delima De","I<br>"Dcrival","Dor<br>"Dr de Souza",<br>"Frianuel Slim                               | on","","","","<br>Delima","De<br>ival","","","<br>"Dride","So<br>a"."Fmanue                             | ," 12936<br>12942<br>", <                                                                                | Adilson B<br>Adn                                                                                            | 3raun                                                           | Adilson<br>Adn<br>Cancelar                                                                         | Braun<br>< <u>V</u> oltar                               | Ava <u>n</u> çar >                       | <u>C</u> onc            | luir     |

2.5) Clique em Avançar e depois em Concluir

Pronto, agora você já finalizou o Backup da sua Base de Dados do Infusionsoft!

Qualquer dúvida sobre esse processo, adicione os skypes:

fphansen – Fábio Hansen – Parceiro Certificado Infusionsoft

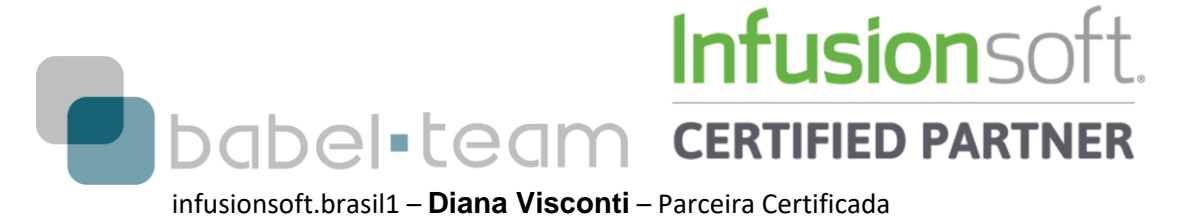

Infusionsoft